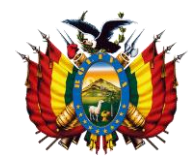

Estado Plurinacional De Bolivia Ministerio de Desarrollo Rural y Tierras Instituto del Seguro Agrario Dirección de Estudios, Productos y Riesgos

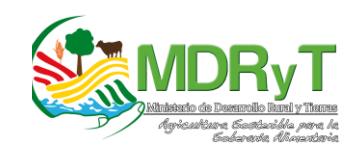

# GUÍA DEL USUARIO: SISTEMA EN LÍNEA DE IMPRESIÓN DE Formularios del registro agrícola comunal

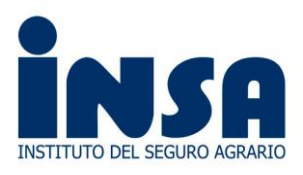

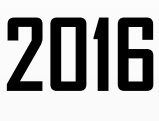

# Contenido

| Presentación                                         | 2                                                                                                    |
|------------------------------------------------------|----------------------------------------------------------------------------------------------------|
| Objetivo                                             | 2                                                                                                    |
| Requisitos                                           | 3                                                                                                    |
| Perfil del Usuario del Sistema                       | 3                                                                                                    |
| Acceso al Sistema                                    | 3                                                                                                    |
| Generación de Formularios                            | 5                                                                                                    |
| Generando formularios (ejemplo)                      | 5                                                                                                    |
| Impresión de Formularios                             | 7                                                                                                    |
| Imprimiendo los formularios con Adobe Acrobat Reader | 9                                                                                                    |
| Consideraciones especiales                           | 10                                                                                                    |
| Salida del Sistema                                   | 11                                                                                                    |
| Preguntas Frecuentes                                 | 11                                                                                                    |
|                                                      | Presentación<br>Objetivo<br>Requisitos<br>Perfil del Usuario del Sistema<br>Acceso al Sistema<br>Generación de Formularios<br>Generando formularios (ejemplo)<br>Impresión de Formularios con Adobe Acrobat Reader.<br>Imprimiendo los formularios con Adobe Acrobat Reader.<br>Consideraciones especiales<br>Salida del Sistema<br>Preguntas Frecuentes |

## Sistema en línea de impresión de formularios del Registro Agrícola Comunal

Actualizado por: Lizardo Cristian Aliaga Ocaña<sup>1</sup> Verónica Castro Molina<sup>2</sup>.

### 1. Presentación

El Seguro Agrario Universal "Pachamama" es una Política del Estado Plurinacional de Bolivia, fruto de la demanda social expresada por los productores, inicialmente plasmada en la Constitución Política del Estado aprobada en noviembre de 2009 y posteriormente viabilizada a través de la Ley N° 144 de la Revolución Productiva Comunitaria Agropecuaria de 26 de junio de 2011.

La misma Ley crea el Instituto del Seguro Agrario (INSA), como institución pública, autárquica, con patrimonio propio, autonomía de gestión técnica, económica, operativa, administrativa y legal, bajo tuición del Ministerio de Desarrollo Rural y Tierras, constituyéndolo como instancia operativa y normativa del INSA.

El INSA a través de sus oficinas regionales al inicio de cada campaña agrícola, distribuye los formularios de Registro Agrícola Comunal (RAC´s) a los diferentes municipios considerados. En respuesta a una mayor demanda de formularios por parte de los municipios, el INSA ha desarrollado el **"Sistema en línea de impresión de formularios del Registro Agrícola Comunal"** 

Dicho sistema más allá de ser una herramienta que le permitirá al Gobierno Municipal Administrar la cantidad de formularios a ser requeridos, también se constituye en un sistema de información donde el INSA paulatinamente estará publicando o remitiendo información relativa a la implementación del Seguro Agrario Universal "Pachamama" destinada a la agricultura familiar.

## 2. Objetivo

Proporcionar una herramienta a los Gobiernos Municipales con cobertura del Seguro Agrario, para generación e impresión del formulario de Registro Agrícola Comunal, así como establecer un sistema de información entre el INSA y los municipios.

<sup>&</sup>lt;sup>1</sup> Ing. Agrónomo, trabaja en el Instituto del Seguro Agrario como Director de Estudios, Productos y Riesgos.

<sup>&</sup>lt;sup>2</sup> Lic. Cs. Sociales, trabaja en el Instituto del Seguro Agrario como Técnico del Seguro Agrario, responsable de coordinar acciones conducentes al Registro Agrícola Comunal (RAC).

## 3. Requisitos

Los requisitos para el uso del Sistema son:

- Una computadora con conexión a internet
- Explorador de internet "Firefox", si su computadora no tiene este explorador puede descargarlo <u>aquí</u>
- Software estándar **"Adobe Acrobat Reader"** si su computadora no tiene este software puede descargarlo haciendo clic <u>aquí</u>
- Datos de acceso al Sistema (nombre de usuario y contraseña)

## 4. Perfil del Usuario del Sistema

El personal que tenga acceso al sistema debe estar familiarizado con el uso de herramientas informáticas como el manejo adecuado del internet, así como el uso básico de programas ofimáticos como el Adobe Acrobat Reader.

Es importante remarcar que en ningún momento a través de este manual se pretende explicar el uso y manejo de un computador (ordenador) sea este portátil o de escritorio, pues se entiende que el usuario a ser habilitado posee dichos conocimientos.

## 5. Acceso al Sistema

Al usuario debidamente acreditado por el municipio, se le proporcionará un nombre de usuario y contraseña para que pueda ingresar al sistema y generar la cantidad de formularios que requiera.

Este procedimiento se realizará a través del llenado del Formulario de Habilitación para Impresión en Línea de Formularios del Registro Agrícola Comunal<sup>3</sup>.

Para poder ingresar al sistema, en el navegador Web, debe ingresar la siguiente dirección de internet:

#### http://www.insa.gob.bo/sistema/

Una vez ingresada dicha dirección, aparecerá en la pantalla del ordenador la siguiente imagen:

<sup>&</sup>lt;sup>3</sup> En anexo se encuentra el formato de formulario de registro.

#### Figura 1. Ingreso al Sistema

| Administración × +                        |              |                  |           |       |      |   | _ |   | X |
|-------------------------------------------|--------------|------------------|-----------|-------|------|---|---|---|---|
| 😧 🕕 www.insa.gob.bo/sistema/              | G            | Q Buscar         | ☆         | Ê     | ◙    | ÷ | Â | » | Ξ |
| Más visitados 🛞 Comenzar a usar Firefox ( |              | mex-Contenid 🛞 a | cceso con | cepto | aten |   |   |   |   |
|                                           |              |                  |           |       |      |   |   |   |   |
|                                           |              |                  |           |       |      |   |   |   |   |
|                                           |              |                  |           |       |      |   |   |   |   |
|                                           | Entrada al S | Sistema          |           |       |      | 1 |   |   |   |
|                                           |              |                  |           |       |      |   |   |   |   |
|                                           | Usuario      | )                |           | 1     |      |   |   |   |   |
|                                           |              |                  |           |       |      |   |   |   |   |
|                                           | _            |                  |           |       |      |   |   |   |   |
|                                           |              | V Ingresar       |           |       |      |   |   |   |   |
|                                           |              |                  |           |       |      |   |   |   |   |
|                                           |              |                  |           |       | -    |   |   |   |   |
|                                           |              |                  |           |       |      |   |   |   |   |
|                                           |              |                  |           |       |      |   |   |   |   |

Lo siguiente a realizar es ingresar los datos de Nombre de Usuario y Contraseña. Para el ejemplo se ingresaran como nombre de usuario, "soledad.medrano" y su contraseña **XXXXXX**; luego que sean ingresados los datos de acceso, aparecerá en la pantalla de su ordenador la siguiente imagen:

|                               | ama (inday also                                       | al O Russar                                                   |                                            |                  |
|-------------------------------|-------------------------------------------------------|---------------------------------------------------------------|--------------------------------------------|------------------|
| C www.insa.gob.bo/sisti       | ema/index.pnp                                         | e q Buscur                                                    |                                            | • 💷 👎 🛶          |
| Más visitados 🛞 Comenzar a us | ar Firefox 🛞 Agroasemex-Contenid 🛞 acceso concepto at | en 🛞 Ciencia Cognitiva: Rev 🛞 Stata Guia 🛞 🧭 TL-WR1043ND-INSA | 🕻 🐨 Las 20 mejores aplicaci 🐨 Economia Del | Bien Co          |
|                               | 160                                                   |                                                               |                                            |                  |
| INSTITUTO DE                  | E SEGURO AGRARIO                                      | Bienvenic                                                     | do: Soledad Medrano Municipio: PADILLA     | Salir dei Sistem |
| ccesos Directos               | « Inicio                                              |                                                               |                                            |                  |
| lenú                          | VItimas Noticias                                      | 👚 Ultimas Notas                                               |                                            |                  |
| E Formularios                 | Fecha Titulo                                          | Titulo                                                        |                                            | Documento        |
| Notas Remitidas               |                                                       |                                                               |                                            |                  |
| V.                            |                                                       |                                                               |                                            |                  |
|                               |                                                       |                                                               |                                            |                  |
|                               |                                                       |                                                               |                                            |                  |
|                               |                                                       |                                                               |                                            |                  |
|                               |                                                       |                                                               |                                            |                  |
|                               |                                                       |                                                               |                                            |                  |
|                               |                                                       |                                                               |                                            |                  |
|                               |                                                       |                                                               |                                            |                  |
|                               |                                                       |                                                               |                                            |                  |
|                               |                                                       |                                                               |                                            |                  |
|                               |                                                       |                                                               |                                            |                  |
|                               |                                                       |                                                               |                                            |                  |
|                               |                                                       |                                                               |                                            |                  |
|                               |                                                       |                                                               |                                            |                  |
|                               |                                                       |                                                               |                                            |                  |
|                               |                                                       |                                                               |                                            |                  |
|                               |                                                       |                                                               |                                            |                  |

#### Figura 2. Pantalla principal de ingreso al sistema

Como se puede advertir, se observa en la parte superior de la pantalla el nombre y apellido del Usuario registrado, así como el nombre del Municipio al que pertenece (verifique siempre que sea su nombre y su Municipio el que está siendo visibilizado en el sistema).

## 6. Generación de Formularios

Cuando requiera generar una cantidad de formularios, deberá hacer clic en el icono *"Formularios"*, resultado de ello aparecerá en la pantalla del ordenador la siguiente imagen:

| 🔮 Más visitados 😗 Comenzar a us | ar Firefox 🛞 | Agroasemex-Contenid | 🛞 acceso concepto aten ( | 🖻 Ciencia Cognitiva: Rev 🛞 Stata Guia 🕯 | TL-WR1043ND-INS | A 🛞 Las 20   | mejores apl | icaci 🛞 Ecor     | nomia Del Bien Co         |
|---------------------------------|--------------|---------------------|--------------------------|-----------------------------------------|-----------------|--------------|-------------|------------------|---------------------------|
|                                 |              |                     |                          |                                         | Bienver         | nido: Soleda | d Medrano   | Municipio: PA    | DILLA 😈 Salir del Sistem: |
| ccesos Directos                 | « In         | icio 🛛 📰 Formulario | os ×                     |                                         |                 |              |             |                  |                           |
| lenú                            | * 0          | Nuevo Formulario    | A) Exportar Formulario   |                                         |                 |              |             |                  |                           |
| E Formularios                   |              | Departamento        | Municipio                | Nombre Completo                         | СІ              | Inicio       | Final       | Cantidad         | Fecha Registro            |
| Notas Remitidas                 | 1            | CHUQUISACA          | PADILLA                  | Soledad Medrano García                  | 5652073 CH      | 1801         | 1850        | 50               | 24/10/2016 15:23:27       |
|                                 | 2            | CHUQUISACA          | PADILLA                  | Soledad Medrano García                  | 5652073 CH      | 1751         | 1800        | 50               | 24/10/2016 12:15:23       |
|                                 | 3            | CHUQUISACA          | PADILLA                  | Soledad Medrano García                  | 5652073 CH      | 1251         | 1750        | 500              | 21/10/2016 17:30:11       |
|                                 | 4            | CHUQUISACA          | PADILLA                  | Soledad Medrano García                  | 5652073 CH      | 1201         | 1250        | 50               | 21/10/2016 17:24:31       |
|                                 | 5            | CHUQUISACA          | PADILLA                  | Soledad Medrano García                  | 5652073 CH      | 901          | 1200        | 300              | 21/10/2016 17:10:26       |
|                                 | 6            | CHUQUISACA          | PADILLA                  | Soledad Medrano García                  | 5652073 CH      | 851          | 900         | <mark>5</mark> 0 | 21/10/2016 16:17:54       |
|                                 | 7            | CHUQUISACA          | PADILLA                  | Soledad Medrano García                  | 5652073 CH      | 801          | 850         | 50               | 21/10/2016 16:07:36       |
|                                 | 8            | CHUQUISACA          | PADILLA                  | Soledad Medrano García                  | 5652073 CH      | 751          | 800         | 50               | 21/10/2016 16:06:39       |
|                                 | 9            | CHUQUISACA          | PADILLA                  | Soledad Medrano García                  | 5652073 CH      | 701          | 750         | 50               | 15/10/2016 06:36:46       |
|                                 | 10           | CHUQUISACA          | PADILLA                  | Soledad Medrano García                  | 5652073 CH      | 651          | 700         | 50               | 14/10/2016 18:17:00       |
|                                 | 11           | CHUQUISACA          | PADILLA                  | Soledad Medrano García                  | 5652073 CH      | 351          | 650         | 300              | 14/10/2016 15:09:19       |
|                                 | 12           | CHUQUISACA          | PADILLA                  | Soledad Medrano García                  | 5652073 CH      | 151          | 350         | 200              | 14/10/2016 12:29:27       |
|                                 | 13           | CHUQUISACA          | PADILLA                  | Soledad Medrano García                  | 5652073 CH      | 51           | 150         | 100              | 13/10/2016 20:35:18       |
|                                 | 14           | CHUQUISACA          | PADILLA                  | Soledad Medrano García                  | 5652073 CH      | 1            | 50          | 50               | 13/10/2016 19:15:57       |

#### Figura 3. Menú formulario

Como puede advertir, existen dos opciones "Nuevo Formulario" y "Exportar Formulario", así como un cuerpo el cual está destinado a llevar un control y registro de todos los formularios generados, como se aprecia en el ejemplo son 14 registros que la usuario "soledad.medreno" ha generado.

Para generar una nueva cantidad de formularios haga clic en la opción **"Nuevo Formulario"**, deberá aparecer el cuadro emergente "Nuevo Formulario", tal como se muestra en la imagen:

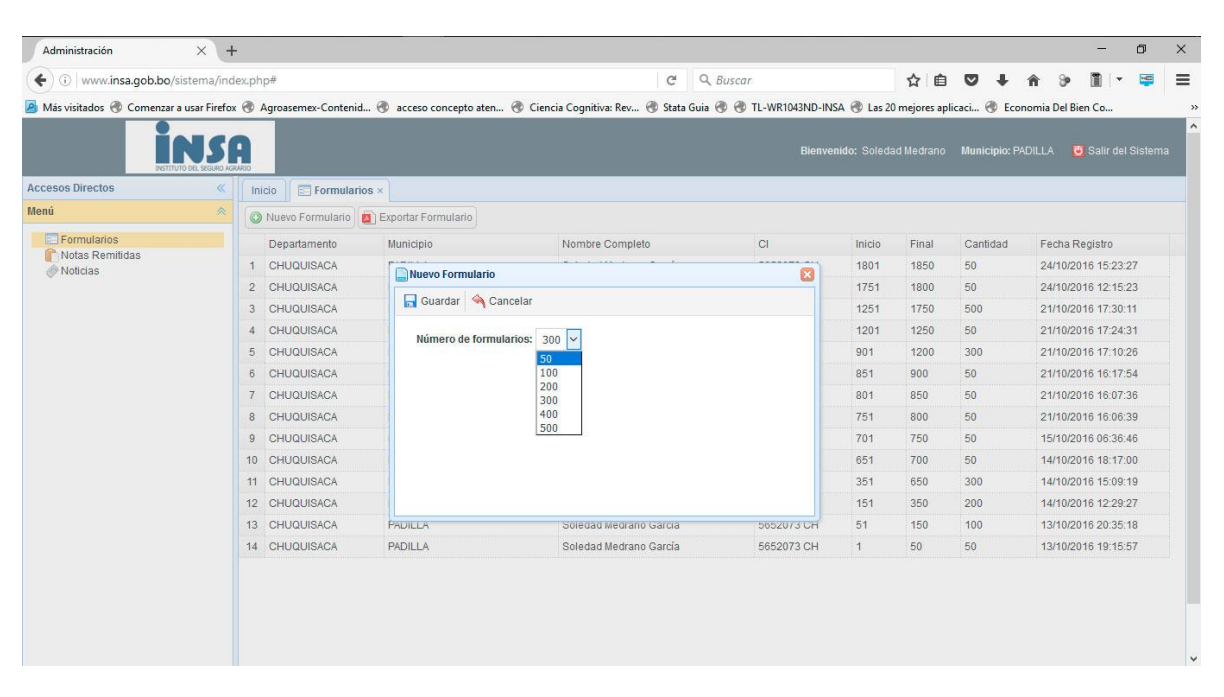

#### Figura 4. Generando formularios

Como se puede apreciar en el cuadro anterior, la cantidad de formularios que el sistema habilita como mínimo son 50 y como máximo 500 formularios.

Para el ejemplo se generaran una cantidad igual a 50 formularios, en tal sentido seleccionamos la opción 50 y presionamos el botón **"Guardar"** posteriormente el sistema mostrará la siguiente imagen:

|                                                                                                    | Administración         | × (+                                                                                                    | And the second second se |                               |
|----------------------------------------------------------------------------------------------------|------------------------|----------------------------------------------------------------------------------------------------|----------------------------------------------------------------------------------------------------|-------------------------------|
|                                                                                                    | 🗲 🔊 🕙 🗤 www.insa.gob.b | .bo/sistema/index.php# C Q Buscar                                                                                                    | ☆                                                                                                    |                               |
|                                                                                                    | PISTITU                | NSA of Formulario                                                                                                    | C Municipio                                                                                                    | c LLICA 🛛 🧿 Salir del Sistema |
|                                                                                                    | Accesos Directos       | < 🔲 🖓 🕆 🖶 Página: 1 de 50 — 🕂 Tamaño automático 🗧 👹 🖸 🖡                                                                                                    | • »                                                                                                    |                               |
|                                                                                                    | Menú                   |                                                                                                    | , i                                                                                                    |                               |
|                                                                                                    | Formularios            |                                                                                                    | Cantidad                                                                                                    | Fecha Registro                |
|                                                                                                    | Notas Remitidas        | A LOCALIZOSS-UTIS SERVICIS 1 Bennin Vacios Branch Vacios Bennin Sal Central (Statements Constant)                                                                                                    | 50                                                                                                    | 15/10/2016 12:51:40           |
|                                                                                                    | Noticias               | Portali Douke_caleda LLCA                                                                                                    | 50                                                                                                    | 42/40/2046 40:20:50           |
|                                                                                                    |                        | Z Notive a second to the Applie Statement Applies Remain Applies Remain Applies R |                                                                                                    | 13/10/2010 18.32.52           |
|                                                                                                    |                        | C 00/TWG NEGOTIAN (Second and a second and a second and a |                                                                                                    |                               |
|                                                                                                    |                        | Percent Cuttor Cuttor Cuttor Sector Sector S |                                                                                                    |                               |
|                                                                                                    |                        | 2 Pep Top Nor Non And Cons Ped Cases Jave Jave Jave Jave                                                                                                    |                                                                                                    |                               |
|                                                                                                    |                        | 4 Pag Top Nat Gala Gala Set Set Set Set Set Set Set Set Set Set                                                                                                    |                                                                                                    |                               |
|                                                                                                    |                        | 4 Papi Try 101 Math Collar Papi Optim Jan 300                                                                                                    |                                                                                                    |                               |
|                                                                                                    |                        | 1 760 Typ Tan Anno 2010 Typ Tan Anno 2010 Typ Typ Tan Anno 2010                                                                                                    |                                                                                                    |                               |
|                                                                                                    |                        | 4 Deg Top Int Set Other Top Care A Set Other Top Organ Jew John                                                                                                    |                                                                                                    |                               |
|                                                                                                    |                        |                                                                                                    |                                                                                                    |                               |
|                                                                                                    |                        | the second second second second second second second second second second second second second second second se                                                                                                    |                                                                                                    |                               |
|                                                                                                    |                        | This Briganic Carusal Priva Recisio de Galeria Antonio Vencepor (646)                                                                                                    |                                                                                                    |                               |
|                                                                                                    |                        | Prina a ladal de Polacitar <sup>a</sup> Cenyar<br>Cenyar<br>Sel S Censor Ju Brigana Canacel<br>Cenyar<br>Sel S Censor Ju Brigana Canacel                                                                                                    |                                                                                                    |                               |
|                                                                                                    |                        |                                                                                                    |                                                                                                    |                               |
|                                                                                                    |                        | Programming and allowed and the space strategies and and applies and and applies and and applies and and applies and and applies and and applies and and applies and and applies and and applies and and applies and and applies and and applies and and applies and applies applies and applies applies and applies applies and applies applies and applies applies a |                                                                                                    |                               |
|                                                                                                    |                        |                                                                                                    |                                                                                                    |                               |
|                                                                                                    |                        | ATTAC ATTACA A                                                                                                    |                                                                                                    |                               |
| International Control (Control (Contro) (Control (Contro) (Contro) (Contro) (Contro) (Co                   |                        |                                                                                                    |                                                                                                    |                               |
| Summary in a figure part of a 's not a grant of a 's not a grant of a 's not a grant of a state of a state of a stat |                        | A 000000 0000 0000 0000 0000 0000 0000                                                                                                    |                                                                                                    |                               |
| Descension         Descension         Descension         Descension           PVPM         Conc. (com/or         Links                                                                                                    |                        | 1 Sectors in total a figure part of the a first and a sector part of a part of a sector part of a part of a part of a part of |                                                                                                    |                               |
|                                                                                                    |                        | Expression         Ferrinity         Municipal         Data/Local         Sat Generally/structersh         Consulted           POPOID         Collide_CollideQ         Luclub             Consulted            Consulted                                                                                                <                                                                                                    |                                                                                                    |                               |
|                                                                                                    |                        |                                                                                                    |                                                                                                    |                               |

#### Figura 5. Formularios generados

Dependiendo la cantidad de formularios seleccionada, la conexión de internet y el equipo de computación que se tenga, el sistema demorará un "tiempo", considerando que se tengan buenas condiciones. El tiempo en espera no debería sobrepasar el minuto para una cantidad de formularios igual a 50 unidades, en caso de que la cantidad de los formularios enviados sean de 500 ejemplares este tiempo se prolongara.

Como se puede advertir el sistema genera un archivo en formato "**pdf**", en este sentido se puede guardar este archivo en la computadora o en una memoria externa, para ello basta con hacer clic en el icono descargar el archivo, una vez hecho ello se debe seleccionar Guardar archivo y darle en aceptar, el archivo se descargara en la carpeta de "**Descargas**"

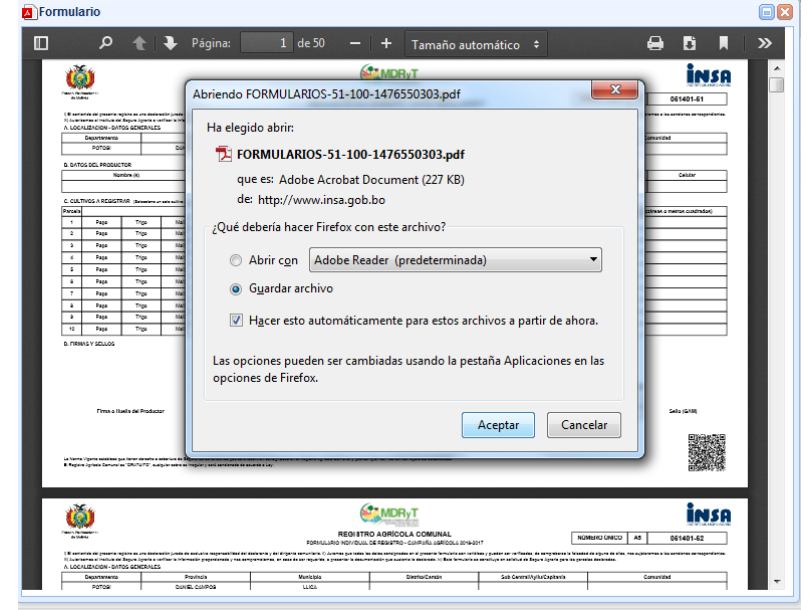

Figura 6. Guardando el archivo que contiene los formularios

## 7. Impresión de Formularios

Para la impresión de los formularios, es necesario guardar el archivo generado en el equipo desde el cual se accede al sistema, para que posteriormente se proceda a utilizar el programa **Adobe Acrobat Reader** que sirve para abrir el archivo, finalmente se imprimen los formularios generados en Sistema.

Otra opción para guardar el archivo es la opción **"Exportar Formulario"**, para ello se debe seleccionar la fila del registro de formularios creados, nótese que se pinta de un color amarillo, como se observa en la siguiente imagen:

|                                | +                            |                           |                                         |                |              |             |              | - 0                        |
|--------------------------------|------------------------------|---------------------------|-----------------------------------------|----------------|--------------|-------------|--------------|----------------------------|
| () www.insa.gob.bo/siston      | ia/Indec.php#                |                           | c q                                     | Buscar         |              | * 0         |              | * > 1 - 😂                  |
| is visitados 🛞 Comenzar a usar | Firefox @ Agrossemex-Conteni | 4. 🕀 acceso concepto aten | Ciencia Cognitiva: Rev (8) Stata Guia i | TL-WRIDAIND-IN | A R La 2     | mejores apl | icaci (B Eco | nomia Del Bien Co          |
| •                              |                              |                           |                                         |                |              |             |              |                            |
|                                | SQ                           |                           |                                         | Denvo          | nida: Saledi | d Medrano   | Municipie: P | KOILLA 🛛 🔂 Salir del Siste |
| AVEN/DOC 1                     | FILMS 400MD                  |                           |                                         |                |              |             |              |                            |
| os Directos                    | S Inicio Formular            | ios ×                     |                                         |                |              |             |              |                            |
|                                | Nuevo Formulario             | Exportar Formulario       |                                         |                |              |             |              |                            |
| Formularios                    | Departamento                 | Municipio                 | Nombre Completo                         | a              | Inicio       | Final       | Cantidad     | Fecha Registro             |
| Notas Remitidas<br>Noticias    | 1 CHUQUISACA                 | PADILLA                   | Soledad Medrano Garcia                  | 5652073 CH     | 1801         | 1850        | 50           | 24/10/2016 15:23:27        |
| PURCHAR .                      | 2 CHUQUISACA                 | PADELLA                   | Soledad Medrano Garola                  | 5652073 CH     | 1751         | 1800        | 50           | 24/10/2016 12:15:23        |
|                                | 3 CHUQUISACA                 | PADILLA                   | Soledad Medrano Garola                  | 5652073 CH     | 1251         | 1750        | 500          | 21/10/2016 17:30:11        |
|                                | 4 CHUQUISACA                 | PADILLA                   | Soledad Medrano Garola                  | 5652073 CH     | 1201         | 1250        | 50           | 21/10/2016 17:24:31        |
|                                | 5 CHUQUISACA                 | PADILLA                   | Soledad Medrano Garola                  | 5652073 CH     | 901          | 1200        | 300          | 21/10/2016 17:10:26        |
|                                | 6 CHUQUISACA                 | PADILLA                   | Soledad Medrano García                  | 5652073 CH     | 851          | 900         | 50           | 21/10/2016 15:17:54        |
|                                | 7 CHUQUISACA                 | PADILLA                   | Soledad Medrano Garola                  | 5652073 CH     | 801          | 850         | 50           | 21/10/2016 16:07:36        |
|                                | 8 CHUQUISACA                 | PADELLA                   | Soledad Medrano Garcia                  | 5652073 CH     | 751          | 800         | 50           | 21/10/2016 16:06:39        |
|                                | 9 CHUQUISACA                 | PADILLA                   | Soledad Medrano Garola                  | 5652073 CH     | 701          | 750         | 50           | 15/10/2016 05:36:45        |
|                                | 10 CHUQUISACA                | PADELLA                   | Soledad Medrano Garcia                  | 5652073 CH     | 651          | 700         | 50           | 14/10/2016 18 17:00        |
|                                | 11 CHUQUISACA                | PADILLA                   | Soledad Medrano Garola                  | 5652073 CH     | 351          | 650         | 300          | 14/10/2016 15:09:19        |
|                                | 12 CHUQUISACA                | PADILLA                   | Soledad Medrano Garcia                  | 5652073 CH     | 151          | 350         | 200          | 14/10/2016 12:29:27        |
|                                | 13 CHUQUISACA                | PADILLA                   | Soledad Medrano Garola                  | 5652073 CH     | 51           | 150         | 100          | 13/10/2016 20:35:18        |
|                                | 14 CHUQUISACA                | PADILLA                   | Soledad Medrano García                  | 5652073 CH     | 1            | 50          | 50           | 13/10/2016 19:15:57        |

#### Figura 7. Exportando a un archivo el registro de formulario

A continuación hacer clic en "Exportar Formulario", deberá aparecer la siguiente imagen:

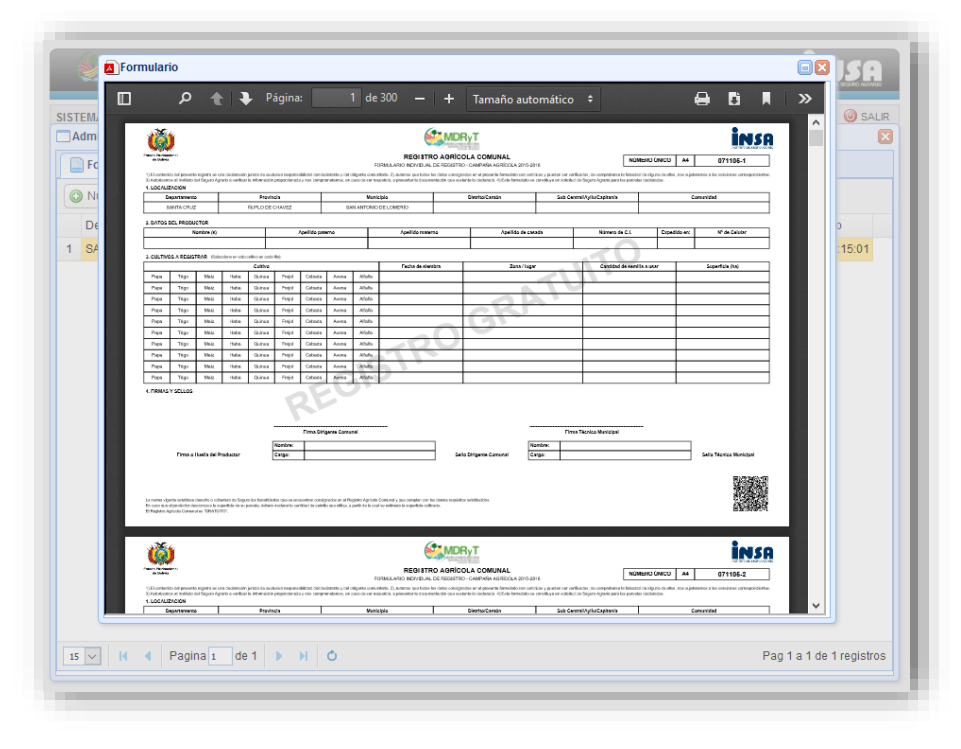

Figura 8. Guardando el registro de formulario

Como se puede advertir, en la parte superior existe la siguiente barra de opciones:

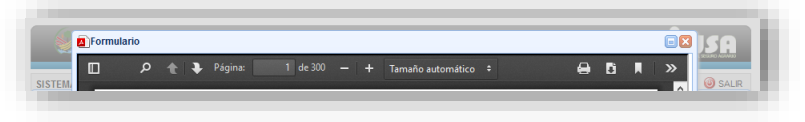

Se debe hacer clic sobre el icono

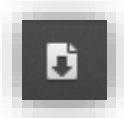

Esta opción permite que el archivo se descargue a la computadora, posteriormente ir a la carpeta de "**Descargas**" y buscar un archivo cuyo nombre empiece con "*FORMULARIOS-xxx-xxx-xxxxxxxx*". Ver la siguiente imagen:

| 51 ⊋ 🚺 🤊 🖛 I                                                                                                    |                                             |                                                | Descargas           |                                                                  |     | - 0 ×                 |
|----------------------------------------------------------------------------------------------------|---------------------------------------------|------------------------------------------------|---------------------|------------------------------------------------------------------|-----|-----------------------|
| Archivo Inicio Compartir                                                                                        | Vista                                       |                                                |                     |                                                                  |     | ^ <b>(</b> ?          |
| Copiar Pegar<br>Pegar 20 Pegar acceso dir                                                                       | cceso<br>ecto<br>ecto                       | I Nuevo elemento ▼<br>T Fácil acceso ▼<br>peta | Propiedades         | Seleccionar todo<br>No seleccionar ninguno<br>Invertir selección |     |                       |
| Portapapeles                                                                                                    | Organizar                                   | Nuevo                                          | Abrir               | Seleccionar                                                      |     |                       |
| 🔄 🏟 👻 ↑ 🚺 > Equipo                                                                                              | Disco local (C:) 		Usuarios 		Cristian 		De | escargas                                       |                     |                                                                  | v 0 | Buscar en Descargas 🔎 |
| ☆ Favoritos                                                                                                    | Nombre                                      | Fecha de modifica                              | а Тіро Та           | imaño                                                            |     |                       |
| 🗼 Descargas                                                                                                    | T FORMULARIOS-1-300-1442369074.pdf          | 15/09/2015 22:04                               | Adobe Acrobat D     | 1.085 KB                                                         |     |                       |
| Escritorio                                                                                                    | J 1                                         | 15/09/2015 22:38                               | Carpeta de archivos |                                                                  |     |                       |
| Sitios recientes                                                                                                |                                             |                                                |                     |                                                                  |     |                       |
| <ul> <li>➡ Bibliotecas</li> <li>➡ Documentos</li> <li>➡ Imágenes</li> <li>▲ Música</li> <li>➡ Vídeos</li> </ul> |                                             |                                                |                     |                                                                  |     |                       |

#### Impresión de Formularios con Adobe Acrobat Reader

Previo a la impresión, es necesario contar con **"hojas bond de 75 gr/m**<sup>2</sup>" cuyas dimensiones deben ser **"330 x 216 milímetros"** y/o **"8.5 x 13 pulgadas".** Lo siguiente es seleccionar el Archivo generado y abrir con el programa Adobe Acrobat:

|        |                |               |                | -              |              |               |                  |             |                                |            | -                    | 00                 |                           |                   | 200                    | -         |        |                                                                                                    | ^   |                                                                                                    |       |      |
|--------|----------------|---------------|----------------|----------------|--------------|---------------|------------------|-------------|--------------------------------|------------|----------------------|--------------------|---------------------------|-------------------|------------------------|-----------|--------|----------------------------------------------------------------------------------------------------|-----|----------------------------------------------------------------------------------------------------|-------|------|
| ă      |                |               |                |                |              |               |                  |             | 6                              | MD         | RyT                  |                    |                           |                   |                        |           |        | ins                                                                                                    | a = | Exportar archivo PDF                                                                                                    | 2     |      |
| -      | -              |               | · index with a | contra da sect | -            |               | interio y sint a | -           | CRIMINATIO INDIVIDUALI         | E REGETH   | O - CALIFARA NO      | BCOLA 2019-20      | 16<br>https://www.int.com | Mandaine dia comi | NOM                    | ERD UNIC  | 0 44   | 071105-5                                                                                                    | 1   | Adobs Export PDE                                                                                                    | 0.    | 18   |
| DEALS  | al methods of  | e Ingers Ag   | the sector     | a internation  | property and |               |                  |             | aparida, a presentar la docume | able as as | derte in distanti. 4 | Les troubels se    | constitues or achiefs     | t in Septe Age    | in parte les participa | decision. |        |                                                                                                    |     | Adobe Export PDF                                                                                                    | - 10  | 112  |
| i)e    | -              | _             |                | Previo         | -            |               |                  | Matte       | napro                          |            | Endertise Cardon     | 6                  | Full Co                   | disk Aylan Cap    | faria                  |           | Cettur | and the second second s | ]   | Convertir archivos PDF a Word o Excel Onlin                                                                                                    | 10    | 118  |
|        | NTA CAUZ       |               |                | 8UFL0.0#1      | CHANKE .     | _             |                  | K ANTONIC   | D DR LOLMHOD                   |            |                      |                    |                           |                   |                        | _         |        |                                                                                                    | 1   |                                                                                                    |       | 112  |
| 4704 0 | E. PRODUC      | TYOM IN       | _              |                | _            | Analisia anda | -                | -           | Analisis materi                |            | _                    | Logdition dis come | -                         |                   |                        | 6.        |        | No. California                                                                                                    | 1   | Seleccionar archivo PDF                                                                                                    |       | 112  |
| -      | _              |               |                | -              | _            |               | -                | -           |                                |            | -                    |                    |                           |                   | ~                      |           |        |                                                                                                    |     |                                                                                                    |       | 118  |
| ULTINO | -              | -             |                | -              | **           |               |                  |             |                                |            |                      |                    |                           | 100               |                        |           |        |                                                                                                    |     | FORMULARIOS-1-300-1442369074.pdf                                                                                                    | ×     | 118  |
|        |                |               |                | Cullins        |              |               | 1                |             | Paula de siere                 | •          |                      | Zene / high        |                           | . 0               | elidad de candi        |           |        | Expertisio (hei                                                                                                    |     |                                                                                                    |       | - 18 |
| -      | 1490           | 1043          |                | Quesa.         | Frage        | Cabada        | Au858            | A/6/5       | l                              |            | <u> </u>             |                    | ~                         | 12                | _                      |           | -      |                                                                                                    |     | Convertir a                                                                                                    |       |      |
| -      | 7490           | 1000          |                | Outon          | Freed        | Cetate        | Avena            | A/979       |                                |            | -                    | - 14               | <u> </u>                  | -                 |                        |           | -      |                                                                                                    |     | Missearch Mand // deeps                                                                                                    |       | 118  |
| -      | 100            | ting          | -              | Quinta .       | freis        | Cebada        | Avena            | Allefa      | -                              |            |                      | 2.1                |                           | -                 |                        |           | -      |                                                                                                    |     |                                                                                                    |       | 11   |
| -      | 1941           | 1049          | 100            | Gurna          | 71004        | Cetaba        | Avena            | 100         |                                |            | 1.00                 | -                  |                           | -                 |                        |           | -      |                                                                                                    |     | trioma dal documento:                                                                                                    |       | - 18 |
| -      | 794            | 108           | -              | Quinte         | 7163         | Cebada        | Avena            | A7676       |                                | C > 1      | ~                    |                    |                           |                   |                        |           |        |                                                                                                    |     | Freedod Combine                                                                                                    |       | - 18 |
|        | 194            | 1448          | 100            | Outua          | 740          | Cetante       | Avena            | A/68        |                                |            |                      |                    |                           |                   |                        |           |        |                                                                                                    |     | Espanoi Cambiar                                                                                                    |       | - 18 |
| -      | 144            | 100           |                | Garas          | 1103         | Cetada        | Austa            | A9478       | 111                            | _          |                      |                    |                           | -                 |                        |           | -      |                                                                                                    |     |                                                                                                    |       | - 18 |
| -      | 144            | 1000          | mate           | Surva.         | 1404         | Cetate        | Avena            | 1.1979      | 2.2                            | _          |                      |                    |                           | -                 |                        |           | -      |                                                                                                    |     |                                                                                                    |       | 11   |
| -      | 140            |               |                | 1007108        | 1001         | Lecases       | 1,000            |             | P                              | -          |                      |                    |                           |                   |                        |           | _      |                                                                                                    | 1   |                                                                                                    | _     |      |
| PIMAS  | 96LL04         |               |                |                | 8            | 2,5           | ~                |             |                                |            |                      |                    |                           |                   |                        |           |        |                                                                                                    |     | Convertir                                                                                                    |       |      |
|        |                |               |                |                | -            | Filma Derig   | ente Comu        |             | -                              |            |                      |                    | . Fie                     | w Teosleo Mu      | intpel                 |           |        |                                                                                                    |     |                                                                                                    |       | 1    |
|        |                |               |                | 1              | Bardre       |               |                  |             |                                |            |                      |                    | wites:                    |                   |                        |           |        |                                                                                                    |     | Crear archivo PDF                                                                                                    | ~     | - 18 |
|        | Forme a r      |               | odual tat      |                | Carpo        | -             |                  |             |                                |            | to Congerts Corru    | -                  | rgo                       |                   |                        |           |        | ets Teorico Municipal                                                                                                    |     |                                                                                                    |       |      |
|        |                |               |                |                |              |               |                  |             |                                |            |                      |                    |                           |                   |                        |           |        | 8072962/1                                                                                                    |     | E diane DISE                                                                                                    |       | ×    |
|        |                |               |                |                |              |               |                  |             |                                |            |                      |                    |                           |                   |                        |           |        | 105                                                                                                    |     | Alexandra and a second second s |       | _    |
|        | a sensitive of | interim a sub | tere in Inper  | to berefute    |              |               |                  | oto Aprilan | Concerty are complex out to    |            | to semilarize        |                    |                           |                   |                        |           |        |                                                                                                    |     | Almacene y comparta archivos en Doc<br>Cloud                                                                                                    | ument |      |
| gate A | inin Contain   | es 'URATU     | Ø.             |                |              |               |                  |             |                                |            |                      |                    |                           |                   |                        |           |        | 0.04990040                                                                                                    |     |                                                                                                    |       |      |
|        |                |               |                |                |              |               |                  |             |                                |            |                      |                    |                           |                   |                        |           |        |                                                                                                    |     | Mas información                                                                                                    |       |      |

Una vez abierto el archivo con el programa, seleccionar: Archivo->imprimir, resultado de ello aparecerá la ventana emergente "Imprimir", la cual muestra diferentes opciones para poder configurar la impresión de los formularios, como se observa en la siguiente imagen:

|                                                                                                    | FORMULARIOS-1-300-1442369074.pdf - A                                                                           | dobe Acrobat Reader DC                                                       | - 0                                                                 |
|----------------------------------------------------------------------------------------------------|----------------------------------------------------------------------------------------------------|------------------------------------------------------------------------------|---------------------------------------------------------------------|
| hivo <u>E</u> dición <u>V</u> er Ve <u>n</u> tana A <u>v</u> uda                                                                                                    | Imprimir                                                                                                    | ×                                                                            |                                                                     |
| nicio Herramientas Documento                                                                                                    | Impresora: HP LaserJet 1015 (Copiar 1) v Propiedades                                                           | Ayuda 🔿                                                                      | 🗶 Iniciar sesió                                                     |
| ۵.                                                                                                    | Copias: 1 Ahorrar tinta                                                                                        | escala de griges (blanco y negro)<br>/tóner                                  | Exportar archivo PDF                                                |
| Testin Tructures Autors  ) Di controlo de presente rujeto as una doderación junda de autoales responsabilidad de  2) Autoraces el Initiato de dogana Agenta a venticar la Información proportionada y nos con  1.0.COALZONCIM  Departamento  Provincia                                                                                                    | Páginas que imprimir<br>(e) Tgolo<br>(C) Página actual<br>(C) Páginas (1 - 300)                                | Formularios y comentarios       Documento y marcas       Resumir comentarios | be Export PDF 🛛 🚳                                                   |
| SANTA CRUZ ÑUFLO DE CHAVEZ 2. DATOS DEL PRODUCTOR  Nombre (s) Apelido                                                                                                    | Más opciones Tamaño v administración de páginas                                                                | Escala: 90%                                                                  | ccionar archivo PDF                                                 |
| 3. CULTIVOS A REDISTRAR. (Selectione un solo cultor en cada file)<br>Cultivo                                                                                                    | Iamaño         Póster         Múltiple         Folleto                                                         |                                                                              | RMULARIOS-1-300-1442369074.pdf 🗙                                    |
| Fies         Tigo         Maiz         Hiles         Canus         Fieji         Ceta           Fies         Tigo         Maiz         Hiles         Canus         Fieji         Ceta           Fies         Tigo         Maiz         Hiles         Canus         Fieji         Ceta           Fies         Tigo         Maiz         Hiles         Canus         Fieji         Ceta           Fies         Tigo         Maiz         Hiles         Canus         Fieji         Ceta           Fies         Tigo         Maiz         Hiles         Canus         Fieji         Ceta           Fies         Tigo         Maiz         Hiles         Canus         Fieji         Ceta | Ajustar     Tamaho real     Ajustar préginas grandes     Escala personalizada:     100 %                       | 330,2 x 215,9 mm                                                             | vertir a crosoft Word (*.docx)                                      |
| Page         Trigo         Maiz         Hate         Culmus         Trigo         Color           Page         Trigo         Maiz         Hate         Culmus         Frepsi         Criso           Page         Trigo         Maiz         Hate         Culmus         Frepsi         Criso           Page         Trigo         Maiz         Hate         Culmus         Frepsi         Criso           Page         Trigo         Maiz         Hate         Culmus         Frepsi         Criso           Page         Trigo         Maiz         Hate         Culmus         Frepsi         Criso                                                                                | Elegir origen del papel por tamaño de pági <u>n</u> a PDF<br>Imprimir gn ambas caras del papel<br>Origentación |                                                                              | noi Cambiar                                                         |
| R                                                                                                    | © Vertical/ <u>h</u> orizontal automático<br>O Vertical<br>O Horizontal                                        |                                                                              | Convertir                                                           |
| Konibric<br>Plema o Huella del Produetor<br>Cango:                                                                                                    |                                                                                                    | < Página 1 de 300                                                            | Crear archivo PDF                                                   |
| La norma vigente estableca denecho o colonizar de Geguro las benechanicas que es encuentrem as<br>En caso que el productor desconacia la superficia de su paralel, debesi decimen la cantidad de e<br>El Registro Agricale Comunel en "ORATURIO".                                                                                                    | Configuración de página                                                                                        | Imprimir Cancelar                                                            | Imacene y comparta archivos en Document<br>Cloud<br>Más información |

Para configurar el tamaño de hoja en la ventana "Imprimir", se debe hacer clic en "Propiedades" y en "opciones de papel", seleccionar el tamaño "330 x 216 milímetros" y/o "8.5 x 13" pulgadas, posteriormente dar clic en "aceptar".

Una vez hecho esto, en **"Tamaño y administración de Páginas**" de debe seleccionar la opción **"Ajustar"**, con esta opción deberá ajustarse el tamaño de los formularios al tamaño de la hoja.

Lo siguiente es verificar que la impresora esté encendida, se cuente con la cantidad de hojas necesarias para la impresión de formularios generados, haciendo clic en la opción *"Imprimir"*.

#### 8. Consideraciones especiales

El sistema puede llegar a generar para cada Municipio un máximo de 999.999 formularios, mismos que pueden ser generados en sesiones de impresión de 500 formularios.

Como se puede entender, existen dos grandes diferencias entre los formularios entregados (Pre-Impresos) y los que se generan con el sistema; los generados con el sistema contienen códigos de seguridad asociados al Municipio respectivo, estos son el **"Numero Único"** y el código **"QR"**.

Por ningún motivo un formulario con el **"Numero Único"** puede ser utilizado por más de un productor, es decir que no se puede imprimir y distribuir los formularios de

registro por más de una vez. De comprobarse que más de un productor haya empleado en su registro el mismo "*Numero Único*" de formulario, se invalidaran las solicitudes de registro.

## 9. Salida del Sistema

La manera correcta de Salir del Sistema de Impresión es haciendo clic en **"Salir del sistema".** 

|                              | toma (index ph            | #                   |                         | a 0.4                                   | lucaar         |              | ~ 6          |              |                 |             |        |
|------------------------------|---------------------------|---------------------|-------------------------|-----------------------------------------|----------------|--------------|--------------|--------------|-----------------|-------------|--------|
| Www.insa.gob.bo/sis          | tema/index.pr             | ip#                 |                         | 6 4                                     | buscur         |              | ນ ⊟          | • •          | n or            |             | -      |
| Más visitados 🛞 Comenzar a u | ısar Firefox 🛞 .          | Agroasemex-Contenid | 🛞 acceso concepto aten  | 🕐 Ciencia Cognitiva: Rev 🛞 Stata Guia 🔴 | TL-WR1043ND-IN | 5A 🛞 Las 20  | ) mejores ap | licaci 🛞 Eco | onomia Del Bien | Co          |        |
|                              | JSA<br>DEL SEGURO AGRARIO |                     |                         |                                         | Bienve         | nido: Soleda | id Medrano   | Municipio: F | adilla 🖸        | Salir del : | Sisten |
| ccesos Directos              | « In                      | icio 🛛 🖃 Formulario | os × 🔗 Noticias × 👔 🕅 N | lotas Remitidas ×                       |                |              |              |              |                 | 1           |        |
| ənú                          | * 0                       | Nuevo Formulario    | Exportar Formulario     |                                         |                |              |              |              | /               |             |        |
| E Formularios                |                           | Departamento        | Municipio               | Nombre Completo                         | CI             | Inicio       | Final        | Cantidad     | Fecha Reg       | gistro      |        |
| Notas Remitidas              | 1                         | CHUQUISACA          | PADILLA                 | Soledad Medrano García                  | 56520 Ho       | acer clia    | nara s       | alir         | 24/10/201       | 6 15:23:2   | 27     |
| × ·                          | 2                         | CHUQUISACA          | PADILLA                 | Soledad Medrano García                  | 56520          | del sis      | stema.       |              | 24/10/201       | 6 12:15:2   | 23     |
|                              | 3                         | CHUQUISACA          | PADILLA                 | Soledad Medrano García                  | 56520          |              |              |              | 21/10/201       | 6 17:30:1   | 11     |
|                              | 4                         | CHUQUISACA          | PADILLA                 | Soledad Medrano García                  | 5652073 CH     | 1201         | 1250         | 50           | 21/10/201       | 6 17:24:3   | 31     |
|                              | 5                         | CHUQUISACA          | PADILLA                 | Soledad Medrano García                  | 5652073 CH     | 901          | 1200         | 300          | 21/10/201       | 6 17:10:2   | 26     |
|                              | 6                         | CHUQUISACA          | PADILLA                 | Soledad Medrano García                  | 5652073 CH     | 851          | 900          | 50           | 21/10/201       | 6 16:17:5   | 54     |
|                              | 7                         | CHUQUISACA          | PADILLA                 | Soledad Medrano García                  | 5652073 CH     | 801          | 850          | 50           | 21/10/201       | 6 16:07:3   | 36     |
|                              | 8                         | CHUQUISACA          | PADILLA                 | Soledad Medrano García                  | 5652073 CH     | 751          | 800          | 50           | 21/10/201       | 6 16:06:3   | 39     |
|                              | 9                         | CHUQUISACA          | PADILLA                 | Soledad Medrano García                  | 5652073 CH     | 701          | 750          | 50           | 15/10/201       | 6 06:36:4   | 46     |
|                              | 10                        | CHUQUISACA          | PADILLA                 | Soledad Medrano García                  | 5652073 CH     | 651          | 700          | 50           | 14/10/201       | 6 18:17:0   | 00     |
|                              | 11                        | CHUQUISACA          | PADILLA                 | Soledad Medrano García                  | 5652073 CH     | 351          | 650          | 300          | 14/10/201       | 6 15:09:1   | 19     |
|                              | 12                        | CHUQUISACA          | PADILLA                 | Soledad Medrano García                  | 5652073 CH     | 151          | 350          | 200          | 14/10/201       | 6 12:29:2   | 27     |
|                              | 13                        | CHUQUISACA          | PADILLA                 | Soledad Medrano García                  | 5652073 CH     | 51           | 150          | 100          | 13/10/201       | 6 20:35:1   | 18     |
|                              | 14                        | CHUQUISACA          | PADILLA                 | Soledad Medrano García                  | 5652073 CH     | 1            | 50           | 50           | 13/10/201       | 6 19:15:5   | 57     |

## 10. Preguntas Frecuentes

¿Puedo imprimir por única vez 500 formularios y luego sacarles una fotocopia de los mismos para luego distribuir a los productores?

NO, debido a que cada formulario tiene un "**Numero Único**" y este no puede ser usado por más de un productor.

Puedo imprimir más de una vez, la misma cantidad de formularios con el mismo Usuario?

Si, un usuario puede imprimir en varias sesiones formularios hasta 999.999 formularios, tomando en cuenta que se pueden generar archivos que contengan un máximo de 500 formularios y un mínimo de 50 formularios.

Si un productor tiene varias parcelas y no alcanza las filas del RAC para el registro, puede usar otro nuevo RAC?

Si, ya que no puede sacar fotocopias a los RAC ya que este tiene un número único, así que si el productor tuviera más de 10 parcelas que quiera registrar y que no sobrepase la superficie de tres hectáreas, puede hacerlo en más de un formularios que le proporcionará el Municipio. Anexo 1. Formato de formulario de registro

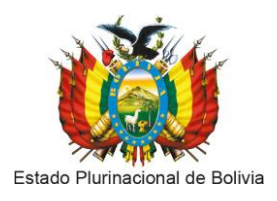

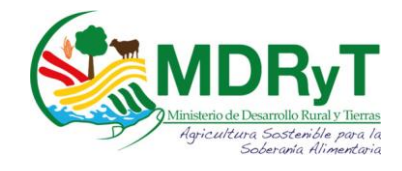

#### MINISTERIO DE DESARROLLO RURAL Y TIERRAS INSTITUTO DEL SEGURO AGRARIO REGISTRO AGRÍCOLA COMUNAL – CAMPAÑA AGRÍCOLA 2016/2017

## Solicitud de habilitación para Impresión en Línea de formularios del Registro Agrícola Comunal

## 1. Datos personales

| Nombre(s):     |           |
|----------------|-----------|
| Apellido(s):   |           |
| № de CI:       | Expedido: |
| Email:         |           |
| Cargo:         |           |
| Nº de Celular: |           |

## 2. Datos del Municipio

| Departamento: | Municipio: |  |
|---------------|------------|--|
|               |            |  |

Firma Autoridad Gobierno Municipal

Fecha: \_\_\_\_\_

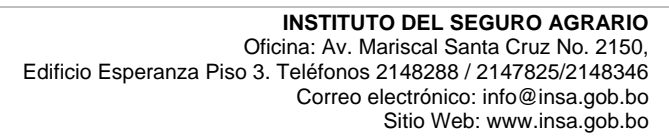

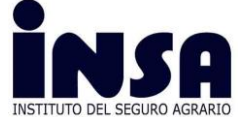